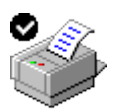

- → značná úspora papíru (= stromů)
- considerable paper saving (= trees)
- → mnohem levnější než jednostranný tisk
  - much cheaper than multiple single-sided printing
- → praktičtější
- smarter and more convenient

## Tiskněte oboustranně ! Print double-sided !

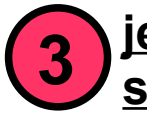

jednoduché kroky: simple steps:

<u>a) editor OpenOffice Writer</u>

## Z nabídky menu <u>Soubor</u> zvolíme <u>Tisk</u> (from menu <u>"S</u>oubor" (File) choose <u>"T</u>isk" (Print))

| 👸 Aplikace Místa                     | a Prostředí 💼 🧶 🎲 🐨                                                                                                    | 12:26 🕬 )) 🥻 |
|--------------------------------------|----------------------------------------------------------------------------------------------------|--------------|
| 1                                    | Anemias.doc - OpenOffice.org Writer                                                                                                    |              |
| Soubor Úpravy                        | Zobrazit Vložit Eormát Tabulka Nástroje Okno Nápověda                                                                                                    | ×            |
| <u>N</u> ovy<br><u>≥ O</u> tevřít… ( | Control+O                                                                                                    |              |
| <u>P</u> oslední dokun               | nenty , 🛛 Times New Roman 🔹 16 💌 🖪 🖌 🖳 🖺 💈 🗮 🗄 🗄 🛱 🛱 🛱 🛱 💆 👻 💆 👻 🚬                                                                                         |              |
| Průvod <u>c</u> i                    | , · · 1 · · · 2 · · · 3 · · · 4 · · · 5 · · · 6 · · · 7 · · · 8 · · · 9 · · · 10 · · · 11 · · · 12 · · · 13 · · · 14 · · <u>15 · · · 16 · · · 17 · · ·</u> |              |
| 🚰 <u>Z</u> avřít                     |                                                                                                    |              |
| Uložit jako                          | Control+S                                                                                                    |              |
| Uložit <u>v</u> še                   |                                                                                                    |              |
| Znovu načí <u>s</u> t                | Seminars for the 5 <sup>m</sup> year<br>summer term                                                                                                    |              |
| Ve <u>r</u> ze                       | Prof. MUDr. Jiří Horák                                                                                                    |              |
| <u>Exportovat</u>                    | PDE isorders of the hematonoistic stem call                                                                                                    |              |
| Odes <u>l</u> at                     | Muleanlestic disorders a deficiency of the production of the cells of                                                                                      |              |
| 🔒 Vlastnost <u>i</u>                 | the marrow but the cells that are produced are normal;                                                                                                    |              |
| Elektronické po<br>Šablopy           | Myelodysplastic disorders - ineffective production of cells that are                                                                                       |              |
| Náblod strany                        | abnormal in morphology and biochemistry;                                                                                                    |              |
| 🗐 <u>T</u> isk                       | Control+P Myeloproliferative disorders - overproduction of one or more of the                                                                              |              |
| 🙀 Nastavení tis <u>k</u> a           | arry cell lineages. The cells may also have dysplastic characteristics.                                                                                    |              |
| ⇒ <u>U</u> končit (                  | Control+Q The myeloanlastic disorders                                                                                                    |              |
| œ                                    | Diminished production of cells in the marrow results in peripheral                                                                                         |              |
|                                      | cytopenia. When the stem cell is affected, the proliferation of all cell                                                                                   |              |
|                                      | lineages is diminished -> pancytopenia ("aplastic anemia"). In other                                                                                       |              |
|                                      | cases, only a single line may be afflicted (e.g., amegakaryocytic thrombocytopenia).                                                                       |              |
| <b>∃</b>                             | Congenital myeloaplastic disorders                                                                                                    |              |
|                                      | Congenital defect in the stem cell -> aplastic anemia (Fanconi's                                                                                           |              |
|                                      | syndrome).                                                                                                    |              |
|                                      | Acquired aplastic an emia                                                                                                    |              |
| 14                                   | Pancytopenia of variable degree can occur secondary to chemotherapeutic                                                                                    |              |
|                                      | The systematic drugs designed to treat malignency usually interrupt the                                                                                    |              |
| -<br>-                               | cell cycle or alter intracellular processes so that cell death supervenes.                                                                                 |              |
|                                      | Stem cell function can also be markedly reduced by viruses.                                                                                                |              |
|                                      | Idiopathic acquired aplastic anemia is thought to be due primarily to                                                                                      |              |
| 18                                   | autoimmune suppression of the stem cells.                                                                                                    |              |
| 1                                    | and a series of young adults, with peak inchience at                                                                                                    |              |
| Strana 1 / 12                        | Výchozí 100% INSRT STD HYP                                                                                                    |              |
| 🕅 🔮 3. lékařs                        | ká fakulta Univerzity Karlovy - Mozilla Fire) 🖹 Anemias.doc - OpenOffice.org Writer 🛛 🗖 🌒 🎭 pd3: ~                                                         | Čes 👔        |

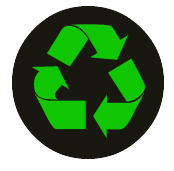

2. V okénku tisku klikneme na tlačítko <u>V</u>lastnosti (in the window titled "Tisk" (**Print**) click on the button <u>"V</u>lastnosti" (**Properties**))

| 7                 |                  | Tisk                | ×                |
|-------------------|------------------|---------------------|------------------|
| Tiskárna —        |                  |                     |                  |
| <u>N</u> ázev     | Generic Printer  | ÷ 【                 | Vlastnosti       |
| Stav              | Výchozí tiskárna |                     |                  |
| Тур               | SGENPRT          |                     |                  |
| Umístění          |                  |                     |                  |
| Komentář          |                  |                     |                  |
| <u> </u>          | ooru             |                     |                  |
| Tisk oblasti —    |                  | Kopie               |                  |
| Vš <u>e</u>       |                  | <u>P</u> očet kopií | 1                |
| O <u>S</u> tránky | 1                |                     |                  |
| ⊖ Vý <u>b</u> ěr  |                  |                     | Sera <u>d</u> it |
| Volb <u>y</u>     |                  | OK Zrušit           | Nápověda         |

**3.**V nastavení "**Duplex**" rozklikneme nabídku a místo "Simplex" zvolíme "**Long edge**" (In "**Duplex**" setting open the list and choose "**Long edge**" instead of "Simplex")

| "Long edge" (dlouhý okr                                    | aj)                                 | Vlastnosti Generic Printer                                                                                                    |
|------------------------------------------------------------|-------------------------------------|----------------------------------------------------------------------------------------------------|
| znamená, že tisknout se<br>jako kniha = většina příp       | bude Zařízení<br>adů                |                                                                                                    |
|                                                            | <u>v</u> enkost papiru<br>Orientace | A4 🔷                                                                                                    |
|                                                            | <br>Duplex                          | Simplex 🗘                                                                                                    |
| Ŵ                                                          | <u>Z</u> ásobník papíru             | <ignorovat><br/>Simplex</ignorovat>                                                                                                    |
|                                                            | <u>M</u> ěřítko                     | Cff<br>Long edge                                                                                                    |
| " <b>Short edge</b> " (krátký ol<br>znamená, že tisknout s | kraj)<br>re bude                    | Short edge                                                                                                    |
| jako kalendář = pokud                                      | máte stránky                        |                                                                                                    |
| orientované na šířku                                       | _                                   |                                                                                                    |
|                                                            |                                     | <ul> <li>→ poté potvrdíme OK a v okénku<br/>tisku též tlačítkem OK spustíme tisk</li> <li>then press OK as well as in the following window<br/>and print begins</li> </ul> |
|                                                            |                                     | OK Zrušit                                                                                                    |

## b) prohlížeč dokumentů (pro PDF i jiné)

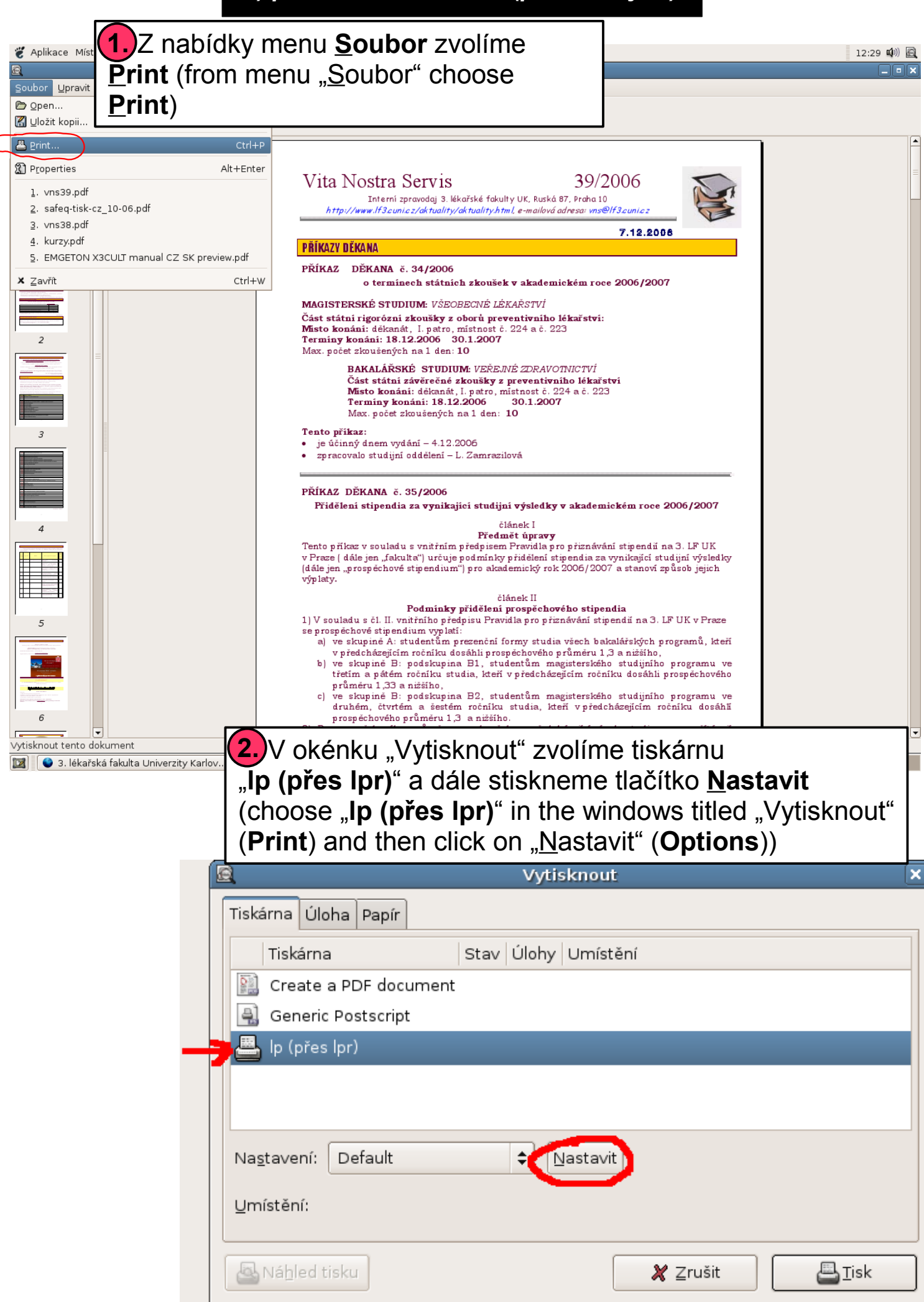

**3.** Zde ověříme zaškrtnutí volby **Oboustranně** (mělo by být implicitně) (see whether option <u>"O</u>boustranně" (**Double-sided**) is checked)

| <u>i</u>                  | Vytisknout                                 | × |
|---------------------------|--------------------------------------------|---|
| Tiskárna Úloha Pa         | pír                                        | _ |
| Tiskárna                  | Stav Úlohy Umístění                        |   |
| 🔛 Create a PDF            | 🖻 LPD::lp 🗙                                |   |
| 🔒 Generic Posts           |                                            |   |
| 📇 lp (přes lpr)           | Deboustranne                               |   |
|                           | Převrátit                                  |   |
| Na <u>s</u> tavení: Defau | Čas tisku: Nejsou definovány žádné volby 🖨 |   |
| Umístění:                 | <b>X</b> Zavřít                            |   |
| 🔄 Náhled tisku            | 🗶 Zrušit 🖉 ∐isk                            |   |

→ zavřeme a v okénku tisku tlačítkem <u>T</u>isk spustíme tisk (close this window and press "Tisk" (**Print**))